# 大分銀行ビジネスダイレクト 外為Webサービス

## 操作マニュアル

## 外貨預金入出金明細照会

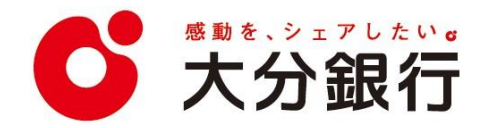

# 6. 外貨預金入出金明細照会

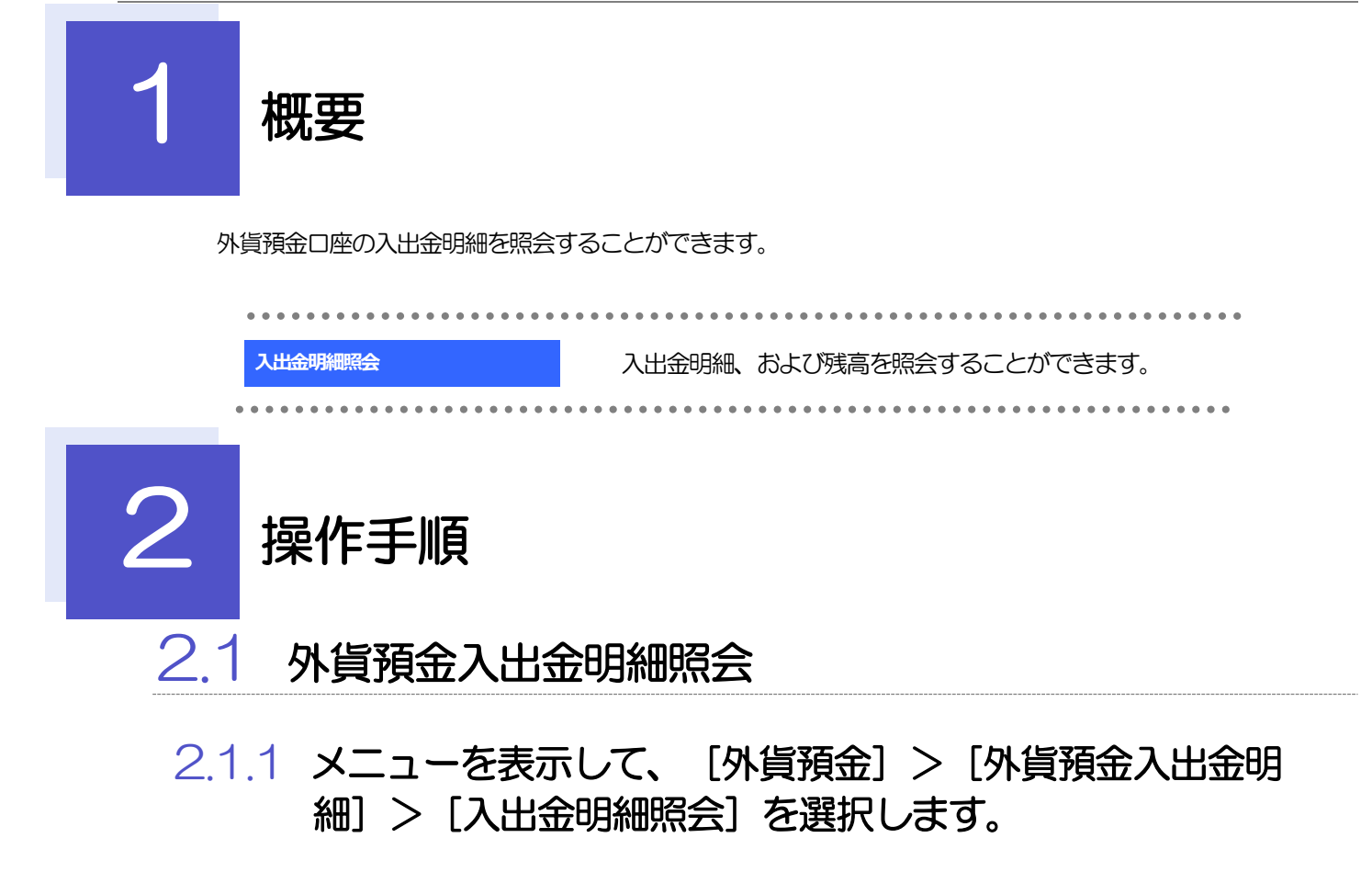

### 2.1.2 検索条件を入力して、 [絞り込み] を押します。

| 外實預金 入出金明細照        |                                        |                                                      |  |  |
|--------------------|----------------------------------------|------------------------------------------------------|--|--|
| 外質預金入出金明欄は以下の通りです。 |                                        | ■■ □ <b>上留</b> 5 2 2 2 2 2 2 2 2 2 2 2 2 2 2 2 2 2 2 |  |  |
| 機密                 |                                        |                                                      |  |  |
| 店番                 | 001 HEAD OFFICE                        | • • • • • • • • • • • • • • • • • • • •              |  |  |
| 顧客番号               | 00100123456 FOREIGN EXCHANGE CO., LTD. |                                                      |  |  |
| 企業名 (英字)           | OREIGN EXCHANGE CO., LTD.              | の その他の絵索を作たる カレア 絞り込み                                |  |  |
| 口陰番号 1 🛃           |                                        |                                                      |  |  |
| 取引日                |                                        | ホタンを押す                                               |  |  |
|                    | (ROLA) 2                               |                                                      |  |  |

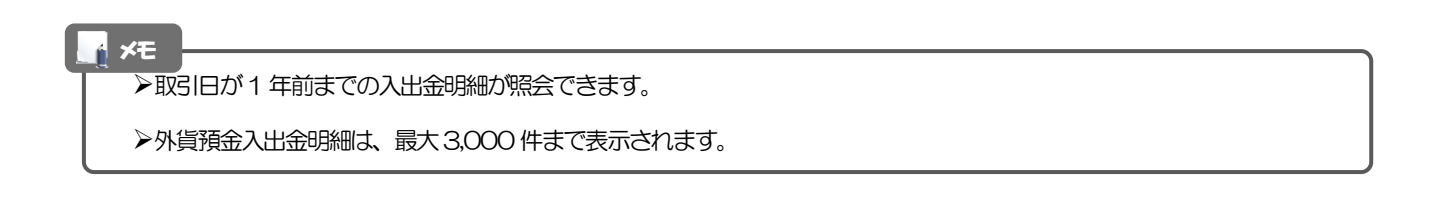

### 2.1.3 検索結果の入出金明細が表示されます。

| 外資預金 入出金明細照会 GFXA0:                               |                                    |           |             |          |                 |  |  |  |
|---------------------------------------------------|------------------------------------|-----------|-------------|----------|-----------------|--|--|--|
| 外貨預金入                                             | 外資預金入出金明網は以下の通りです。                 |           |             |          |                 |  |  |  |
| 오 校至 🔶                                            |                                    |           |             |          |                 |  |  |  |
| 照会結果                                              | 照会結果                               |           |             |          |                 |  |  |  |
| 最終更新E                                             | <b>墨純更新</b> 曰時:2022/04/01 12:00:00 |           |             |          |                 |  |  |  |
| 並び順: 取引日 ▼ 路順 ▼ 表示件数: 50件 ▼ 再表示<br>全3件 (1~3件を表示中) |                                    |           |             |          |                 |  |  |  |
| < 10ぺ−                                            | ジ前 く                               | 前ページ1     | 2 3 4 5 6   | 7 8 9 10 | 次ページ 🖒 10ページ次 🖒 |  |  |  |
| BV31E                                             | 記篇日                                | お支払余額     | お預り余額       | 残高       | 摘要              |  |  |  |
|                                                   | ACTIC 2241                         | 007100000 | 0000 0 MLON |          | 儀考              |  |  |  |
| 2022/04/01                                        |                                    |           |             | 1,800.00 | 残高明祖            |  |  |  |
| 2022/03/31                                        | 2022/03/30                         |           | 500.00      | 1,800.00 | 外省預金振動          |  |  |  |
| 2022/03/30                                        |                                    | 200.00    |             | 1,300.00 | 外国為簡            |  |  |  |
| < 10ペ−                                            | ジ前 く                               | 前ページ      | 2 3 4 5 6   | 7 8 9 10 | 次ページ > 10ページ次 > |  |  |  |
|                                                   |                                    |           |             |          |                 |  |  |  |
|                                                   |                                    |           |             | -        | Serve Charles   |  |  |  |

外為WEBサービスの操作・ご利用方法などに関するお問い合わせは

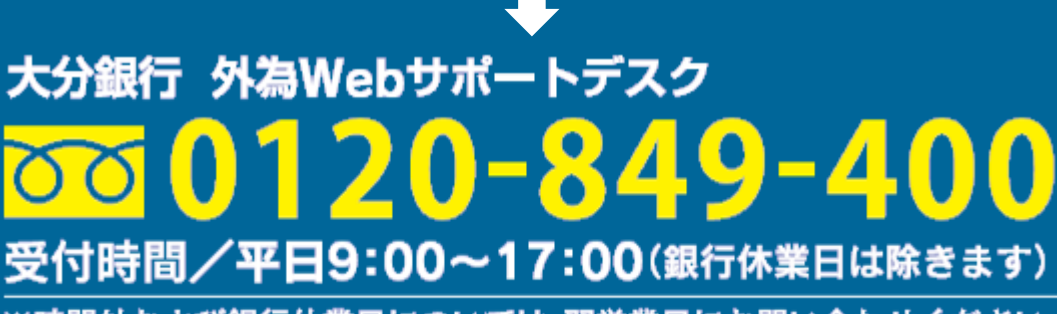

※時間外および銀行休業日については、翌営業日にお問い合わせください。

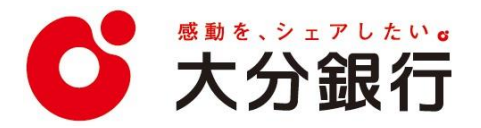